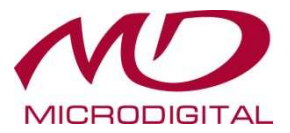

## **IP Installer Pro**

# РУКОВОДСТВО ПОЛЬЗОВАТЕЛЯ

2015.06.09

## 1. Установка

1-1. Запустите " IPInstallerPro\_Setup.exe ".

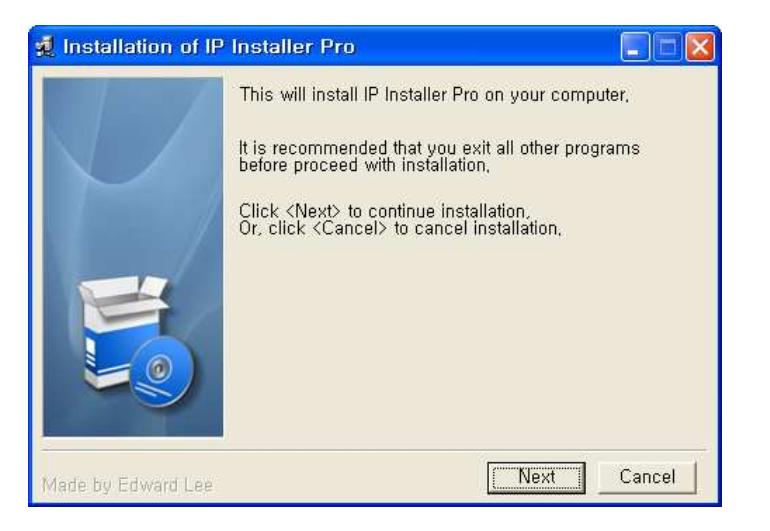

1-2. Примите лицензионное соглашение, нажав "I Agree", затем нажмите "Next".

| 🕺 Installation of IP Installer Pro - License                                                                                                    |       |
|----------------------------------------------------------------------------------------------------|-------|
| The software is provided "AS IS", without warranty of any kind, express or<br>implied, including but not limited to the warranties of merchantability,<br>fitness for a particular purpose, title and non-infringement. In no event<br>shall the copyright holders or anyone distributing the software be liable<br>for any damages or other liability, whether in contract, tort or otherwise,<br>arising from, out of or in connection with the software or the use or other<br>dealings in the software. | K S   |
| Made by Edward Lee                                                                                                    | ancel |

1-3. Укажите директорию для установки IP Installer Pro, затем нажмите "Next".

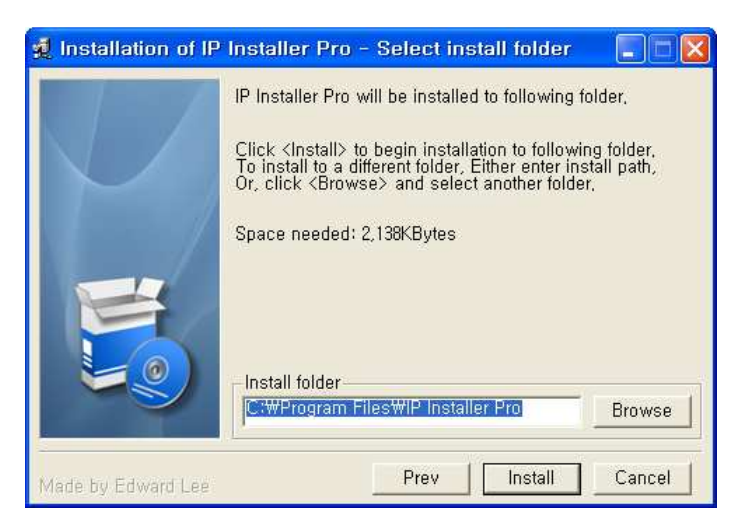

1-4. Подождите, пока выполнится установка ПО.

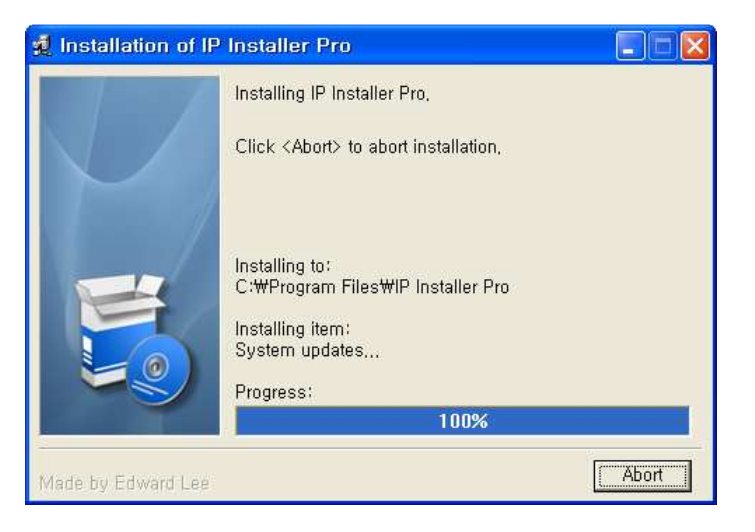

1-5. Установка завершена.

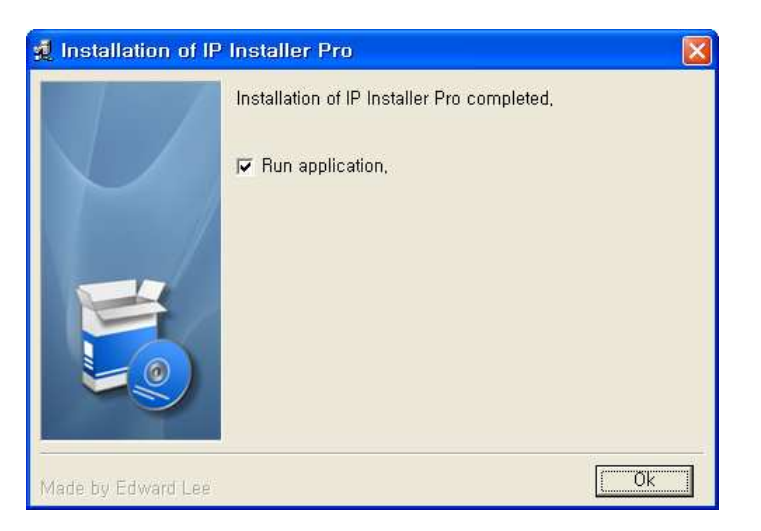

## 2. Запуск IP Installer Pro

2-1. При запуске IP Installer Pro автоматически производится сканирования.

| tel Name        | MAC Address  | IP Address   | IP Type | Camera Name     | Port | Version    | Status | Setup |
|-----------------|--------------|--------------|---------|-----------------|------|------------|--------|-------|
| MDC-N7090VTN-30 | 74733600000C | 10.20.30.60  | DHCP    | IP_CAMERA       | 80   | 6400.0.3.3 | OK     |       |
| test7           | 545356000007 | 10.20.30.54  | DHCP    | EEEEEEEEEEEEEEE | 80   | 6400.0.3.3 | OK     |       |
| test_ff         | 5453560000FF | 10.20.30.83  | Static  | IP_CAMERA       | 80   | 6400.0.3.3 | OK     |       |
| test5           | 545356000005 | 10.20.30.57  | DHCP    | IP_CAMERA       | 80   | 6400.0.3.3 | OK     |       |
| _test_fe        | 5453560000FE | 10.20.30.51  | DHCP    | IP_CAMERA       | 80   | 6400.0.3.4 | OK     |       |
| Test16          | 747336000016 | 10.20.30.195 | Static  | JW TEST         | 80   | 6400.0.3.3 | OK     |       |
|                 |              |              |         |                 |      |            |        |       |
|                 |              |              |         |                 |      |            |        |       |
|                 |              |              |         |                 |      |            |        |       |
|                 |              |              |         |                 |      |            |        |       |
|                 |              |              |         |                 |      |            |        |       |
|                 |              |              |         |                 |      |            |        |       |
|                 |              |              |         |                 |      |            |        |       |
|                 |              |              |         |                 |      |            |        |       |
|                 |              |              |         |                 |      |            |        |       |
|                 |              |              |         |                 |      |            |        |       |
|                 |              |              |         |                 |      |            |        |       |
|                 |              |              |         |                 |      |            |        |       |
|                 |              |              |         |                 |      |            |        |       |
|                 |              |              |         |                 |      |            |        |       |
|                 |              |              |         |                 |      |            |        |       |
|                 |              |              |         |                 |      |            |        |       |
|                 |              |              |         |                 |      |            |        |       |
|                 |              |              |         |                 |      |            |        |       |
|                 |              |              |         |                 |      |            |        |       |
|                 |              |              |         |                 |      |            |        |       |
|                 |              |              |         |                 |      |            |        |       |
|                 |              |              |         |                 |      |            |        |       |
|                 |              |              |         |                 |      |            |        |       |
|                 |              |              |         |                 |      |            |        |       |

- 2-2. Главное окно
  - ① Панель инструментов: значки пользовательского меню.
  - 2 Список устройств : Список устройств, найденных в локальной сети.
    - Флажок: для применения настроек сразу к нескольким устройствам.
    - 🛛 🔜 : Доступен при текущих настройка IP компьютера
    - 🛛 💻 : Недоступен при текущих настройка IP компьютера.
    - 🛛 🔜 : Проверяется
    - Setup : Пользователь может проверить, применились ли настройки к данному устройству.
  - ③ Статус IP Installer : Отображает общий статус программы, а так же количество найденных устройств в сети.
  - ④ Индикатор прогресса : Отображает прогресс выполнения текущей задачи..

3

5 Состояние фильтра : Отображает текущие настройки фильтра.

#### 2-3. Toolbar Menu

| Значек | Описание                                           | Примечание                                |
|--------|----------------------------------------------------|-------------------------------------------|
| Q      | Сканирование устройств в локальной сети            |                                           |
|        | Очистить список устройств                          |                                           |
| 0      | Настройка Видео / Аудио для выбранных<br>устройств | Необходимо установить<br>флажки на камеры |
| 8      | Настройка сети                                     |                                           |
|        | Открыть Веб-страницу камеры                        | Будет открыт Internet<br>Explorer         |
|        | Обновить прошивку на выбранных устройствах         | Необходимо установить<br>флажки на камеры |
| 7      | Фильтр устройств                                   | Необходимо повторить<br>сканирование      |

#### 2-4. Контекстное меню

Homepage Network Setup

 Check Selected Device Uncheck Selected Device Uncheck All Device

- Нотераде Открыть Веб-страницу камеры.
- Network Setup Настройка сети
- Check Selected Device Поставить флажок на выбранной камере.
- Uncheck Selected Device Убрать флажок с выбранной камеры.
- Uncheck All Devices Убрать флажок со всех камер.

#### 3. Настройка камеры

| Model Name MAC Address IP Address                                                                                                    | ess IP Type   Camera Name   Port   Version                                                                                                    | Status | Setup |  |
|----------------------------------------------------------------------------------------------------|----------------------------------------------------------------------------------------------------|--------|-------|--|
| Test16       74733600016       10.2         test_fe       54535600007E       10.2         test2       545356000070       10.2         test5       545356000005       10.2         test5       545356000006       10.2         test6       545356000006       10.2 | Dip5       Static       JW TEST       80       6400.0.3.3         0.51       DHCP       IP_CAMERA       80       6400.0.3.4         0       Camera Configuration       0       0       0         0       Video Configuration       0       0       0         0       Primary Stream       Video Type       C M.JPEG       € H.264         Image Size       176x112 / 176x144 / 160x120       ▼         Frame Rate       30 / 25       ▼         Secondary Stream       Video Type       C M.JPEG       € H.264         Image Size       176x112 / 176x144 / 160x120       ▼         Frame Rate       30 / 25       ▼         Audio Configuration       Audio       C Disable       € Enable         Audio       C Disable       € Enable       Apply       Close |        |       |  |

3-1. Поставьте флажок напротив нужных камер.

Для удобства выбранные устройства будут выделены синим цветом.

- 3-2. Нажмите на значек 🧼 на панели инструментов, для изменения настроек Видео/Аудио выбранных камер.
  - Video Туре : Установка видео-кодека MJPEG / H264.
  - Image Size : Установка разрешения.
  - Frame Rate : Установка частоты кадров.
  - Audio : Аудио Вкл/Выкл

(Если выбранные настройки не поддерживаются камерой, то они не будут применены.)

- Apply : Применить выбранные настройки. Пользователь может наблюдать состояние в столбце Setup.

| del Name     | MAC Address  | IP Address    | IP Type | Camera Name          | Port | Version        | Status | Setup   |
|--------------|--------------|---------------|---------|----------------------|------|----------------|--------|---------|
| MDC-i4220TD  | 00306F839E84 | 10.20.30.208  | Static  | Network Video System | 80   | 4.23-61m-ds-iv | OK     | 1       |
| MDC-i4220TD  | 00306F813FBB | 10.20.11.234  | Static  | Showroom92           | 80   | 4.12-06-d1     | OK     |         |
| MDC-i4240    | 00306F84274F | 192.168.0.254 | Static  | Showroom98           | 80   | 4.19-34-ds     | ОК     |         |
| MDC-i4240    | 00306F840304 | 10.20.30.254  | Static  | 사내설치(자재창고-1)         | 80   | 4.19-34-ds     | ОК     | Applied |
| MDC-i4240    | 00306F83D63E | 10.20.30.252  | Static  | 사내설치(복도-창고앞)         | 80   | 4.19-34-ds     | OK     | Applied |
| MDC-i4240    | 00306F83F6EE | 10.20.30.205  | Static  | ED_RND_Door2         | 80   | 4.23-26-ds     | ОК     | Applied |
| MDC-i4240    | 00306F83ED85 | 10.20.30.253  | Static  | 사내설치(1013호)          | 80   | 4.19-34-ds     | ОК     | Trying  |
| MDC-i4240    | 00306F83ED61 | 10.20.30.69   | DHCP    | Network Video System | 80   | 4.23-61m-ds-iv | ОК     |         |
| MDC-i4250CTD | 00306F83A08E | 10.20.30.209  | Static  | Ed_4250              | 80   | 4.11-75md-d1   | OK     |         |
| MDC-i4290CTD | 00306F83BA16 | 10.20.30.251  | Static  | 사내설치(복도-생산앞)         | 80   | 4.19-34-ds     | ОК     |         |
| MDC-i4290CTD | 00306F83BAC0 | 10.20.30.215  | Static  | ED_2MP               | 80   | 4.23-26-ds     | OK     |         |
| MDC-i6060FTD | 00306F8421A3 | 10.20.30.84   | Static  | Network Video System | 80   | 4.25-56-ds     | OK     |         |
| MDC-i6090FTD | 00306F841509 | 10.20.30.247  | Static  | 사내설치(자재창고-2)         | 80   | 4.19-34-ds     | OK     |         |
| MDC-i6291VTD | 00306F83AD98 | 10.20.11.242  | Static  | Showroom910          | 80   | 4.19-34-ds     | OK     |         |
| MDC-i7020VTD | 00306F8420BB | 10.20.30.63   | DHCP    | Network Video System | 80   | 4.19-34-ds     | OK     |         |
| MDC-i7060FTD | 00306F8420B4 | 10.20.30.248  | Static  | 사내설치(상품창고-우)         | 80   | 4.19-34-ds     | OK     |         |
| MDC-i7060FTD | 00306F8433AC | 10.20.30.249  | Static  | 사내설치(상품창고-좌)         | 80   | 4.19-34-ds     | OK     |         |
| MDC-i7260F   | 00306F83FB6A | 10.20.11.236  | Static  | Showroom94           | 80   | 4.18-B1-ds     | ОК     |         |
| 1 MDR-10008  | 00306F004FCD | 10.20.30.211  | Static  | ED_i0008(NVR)        | 80   | 4.14-01        | OK     |         |
| MDR-iVS01    | 00306F839F19 | 10.20.11.241  | Static  | Showroom99           | 80   | 4.11-75md-d1   | OK     |         |
| MDS-i301     | 00306F839045 | 10.20.30.98   | Static  | Network Video System | 80   | 4.23-26-ds     | OK     |         |
|              |              |               |         |                      |      |                |        |         |
|              |              |               |         |                      |      |                |        |         |
|              |              |               |         |                      |      |                |        |         |
|              |              |               |         |                      |      |                |        |         |
|              |              |               |         |                      |      |                |        |         |
|              |              |               |         |                      |      |                |        |         |
|              |              |               |         |                      |      |                |        |         |
|              |              |               |         |                      |      |                |        |         |
|              |              |               |         |                      |      |                |        |         |

- 4. Настройка сети
  - 4-1. Нажмите на значек 🕺 для изменения сетевых настроек выбранной камеры.
  - 4-2. Откроется окно сетевых настроек, со следующими параметрами.

| Network Configuration                                                                                                    |                                                                                                    |
|----------------------------------------------------------------------------------------------------|----------------------------------------------------------------------------------------------------|
| Basic Info.       MAC Address     00306F83ED61       ✓ Server Name     Network Video System       ✓ HTTP Port     80                                                                                                    | Wireless LAN Info.                                                                                            |
| Network Info.           IP Type           IP Static         DHCP           IP Address         10         20         30         69           Subnet Mask         255         255         0           Default Gateway         10         20         30         1           Primary DNS         210         94         0         73           Alternative DNS         210         220         163         82 | Auth Type Open System  Encryption One Ower TKIP AES WEP Mode 64 Bit FHEX F Key1 O Key2 O Key3 O Key4 O WPAPSK |
| Authentication<br>Admin. Password                                                                                                    |                                                                                                    |
|                                                                                                    | (Apply Close                                                                                                  |

- Server Name : Изменить название камеры.
- HTTP port : Установка порта web-интерфейса камеры.
- IP Туре : Выберите: Статический адрес или DHCP.
- Network : Настройка сети.
- Admin. Password : Введите пароль администратора камеры.
- Wireless LAN Info. : Это меню активно при подключении WIFI адаптера, для настройки беспроводного подключения.
- 5. Домашняя страница
  - 5-1. Нажмите на значек 🍄, что бы открыть web-страницу камеры.
- 6- Обновление ПО
  - 6-1. Поставьте флажок напротив камер, на которых необходимо обновить ПО.

Для удобства выбранные устройства будут выделены синим цветом.

6-2. Нажмите на значек , что бы обновить ПО камер.

| Password |
|----------|
| ****     |
|          |
|          |
|          |

- 6-3. После появления окна обновления ПО пользователю доступны следующие пункты:
  - Update Type : Выберите один из видов обновления
  - Firmware Path : Укажите папку, где находится обновление. По умолчанию указывается последний выбранный путь.
  - Password : Введите пароль администратор для всех камер.

Если на всех камерах установлен одинаковый пароль администратора, то введите его и нажмите кнопку "Apply All".

Если пароли отличаются введите пароль для каждого устройства в списке устройств.

- Start : Нажмите кнопку "Start" для начала обновления.
- 6. Фильтр устройств
  - 6-1. Нажмите на значок 7, что бы применить фильтр к найденным устройствам.
  - 6-2. Есть 2 режима работы фильтра:

| Scanning Filte         | er             |
|------------------------|----------------|
| MAC Address ✓ IP Range | 00 30 6F 84 00 |
|                        | Apply Close    |

- MAC Address : Фильтрация по MAC адресу.
- IP Range : Фильтрация по диапазону IP-адресов.
- 6-3. После применения фильтра вы увидите информацию о нем в нижним правом углу окна.

Нажмите значок Q, что бы начать сканирование, после этого Вы увидите отфильтрованный список устройств.

| 📮 IP Installer Pr | ö            |              |         |                      |           |                         |        |       |
|-------------------|--------------|--------------|---------|----------------------|-----------|-------------------------|--------|-------|
| Q 🍠 🤤             | 9 😤 🤅        | • 📍          |         |                      |           |                         |        |       |
| Model Name        | MAC Address  | IP Address   | IP Type | Camera Name          | Port      | Version                 | Status | Setup |
| MDC-H240          | 00306P83D63E | 10.20.30.252 | Static  | 사내설치(복도·창고앞)         | 80        | 4.19-34-ds              | OK     | 1 1   |
| MDR-10008         | 00306F004FCD | 10.20.30.211 | Static  | ED_10008(NVR)        | 80        | 4.14-01                 | OK     |       |
| MDC-I7060FTD      | 00306F8420B4 | 10.20.30.248 | Static  | 사내설치(상품창고-우)         | 80        | 4.19-34-ds              | OK.    |       |
| DEMDC-14240       | 00306F840304 | 10.20.30.254 | Static  | 사내설치(자재참고-1)         | 80        | 4.19-34-ds              | OK     |       |
| MDC-H220TD        | 00306F839E84 | 10.20.30.208 | Static  | Network Video System | 80        | 4.23-61m-ds-iv          | OK     |       |
| MDC-H290CTD       | 00306F838A16 | 10.20.30.251 | Static  | 사내설치(복도-생산얖)         | 80        | 4.19-34-ds              | ок     |       |
| DE_MDC-14240      | 00306F83F6EE | 10.20.30.205 | Static  | ED_RND_Door2         | 80        | 4.23-26-ds              | OK     |       |
| MDC-I7060FTD      | 00306F8433AC | 10.20.30.249 | Static  | 사내설치(상품창고-좌)         | 80        | 4.19-34-ds              | OK     |       |
| MDC-6090FTD       | 00306F841509 | 10.20.30.247 | Static  | 사내설치(자재창고-2)         | 80        | 4.19-34-ds              | OK     |       |
| MDC-H250CTD       | 00306F83A08E | 10.20.30.209 | Static  | Ed_4250              | 80        | 4.11-75md-d1            | ОК     |       |
| DC-H240           | 00306F842A28 | 10.20.30.206 | Static  | Network Video System | 80        | 4.23-18-ds              | ОK.    |       |
| MDC-H290CTD       | 00306F83BAC0 | 10.20.30.215 | Static  | ED_2MP               | 80        | 4.23-26-ds              | OK     |       |
| MDC-H240          | 00306F83ED85 | 10.20.30.253 | Static  | 사내설치(1013호)          | 80        | 4.19-34-ds              | OK     |       |
| -                 |              |              |         |                      |           |                         |        |       |
|                   |              |              |         |                      |           |                         |        |       |
|                   |              |              |         |                      |           |                         |        |       |
|                   |              |              |         |                      |           |                         |        |       |
|                   |              |              |         |                      |           |                         |        |       |
|                   |              |              |         |                      |           |                         |        |       |
|                   |              |              |         |                      |           |                         |        |       |
|                   |              |              |         |                      |           |                         |        |       |
|                   |              |              |         |                      |           |                         |        |       |
|                   |              |              |         |                      |           |                         |        |       |
|                   |              |              |         |                      |           |                         |        |       |
|                   |              |              |         |                      |           |                         |        |       |
|                   |              |              |         |                      |           |                         |        |       |
|                   |              |              |         |                      |           |                         |        |       |
|                   |              |              |         |                      |           |                         |        |       |
|                   |              |              |         |                      |           |                         |        |       |
|                   |              |              |         |                      |           |                         |        |       |
|                   |              |              |         |                      | _         |                         |        |       |
| Total Device: 13  |              |              |         |                      | [IP] 10,2 | 0, 30, 200 ~ 10, 20, 30 | ,255   | 1     |